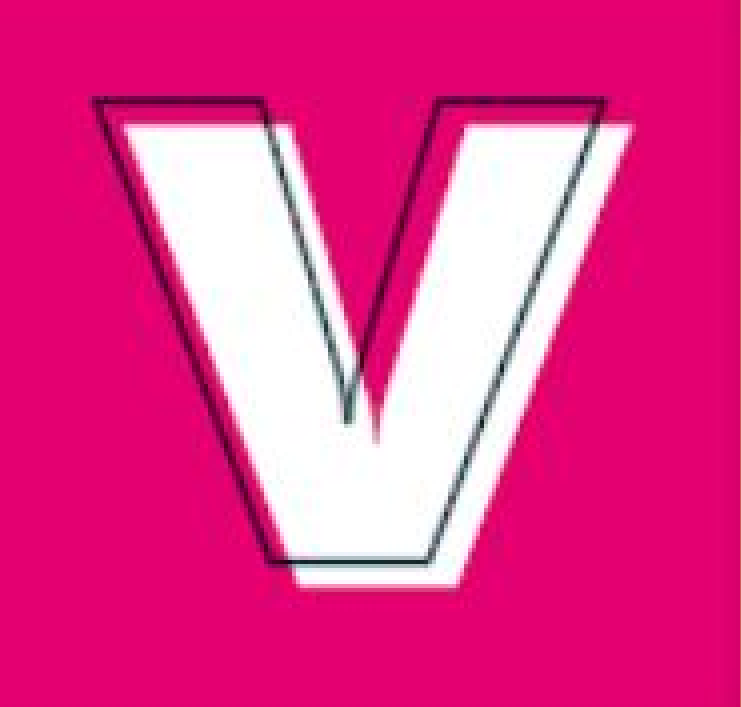

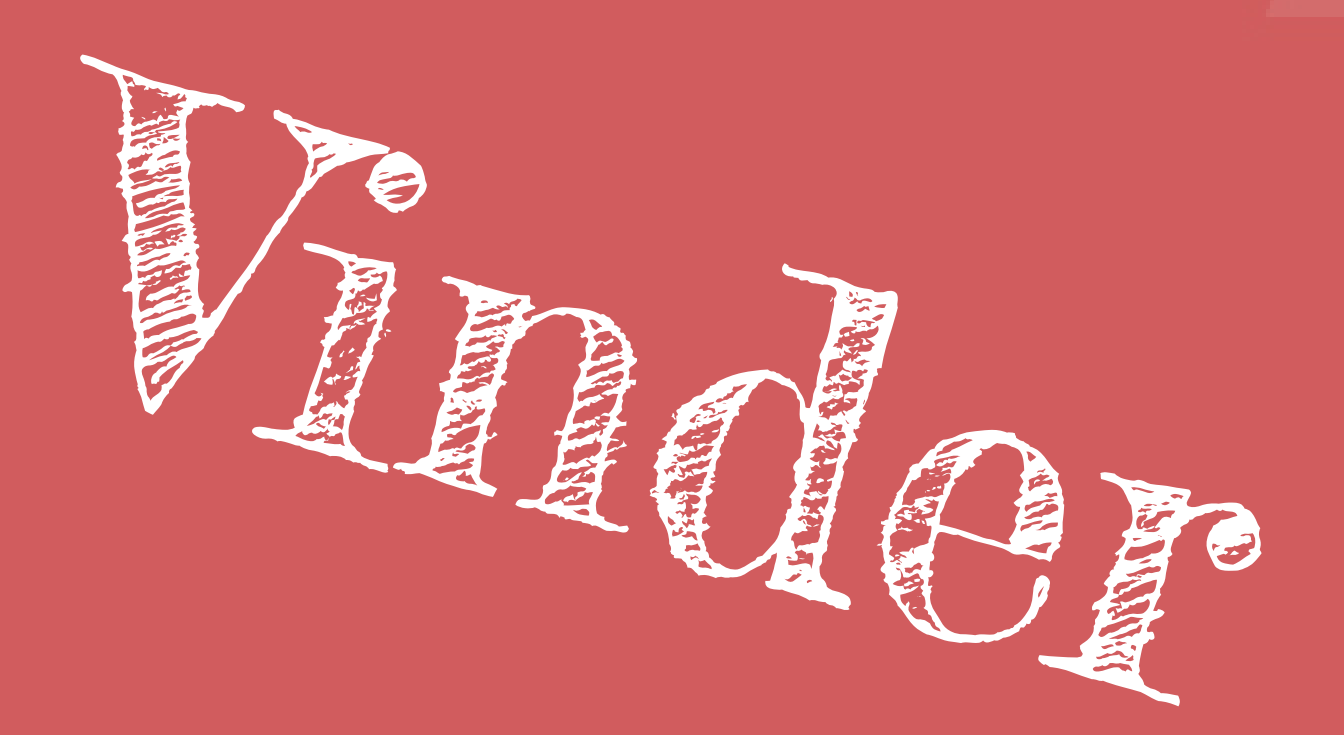

Vinder is de app om te swipen naar leuk vrijwilligers werk Hieronder volgt wat uitleg over <mark>d</mark>e werking van de app

## Inloggen als vrijwilliger

Als je voor de eerste keer de app hebt gedownload en hebt geinstalleerd, moet je een account aanmaken. Dat kan in het openingsscherm

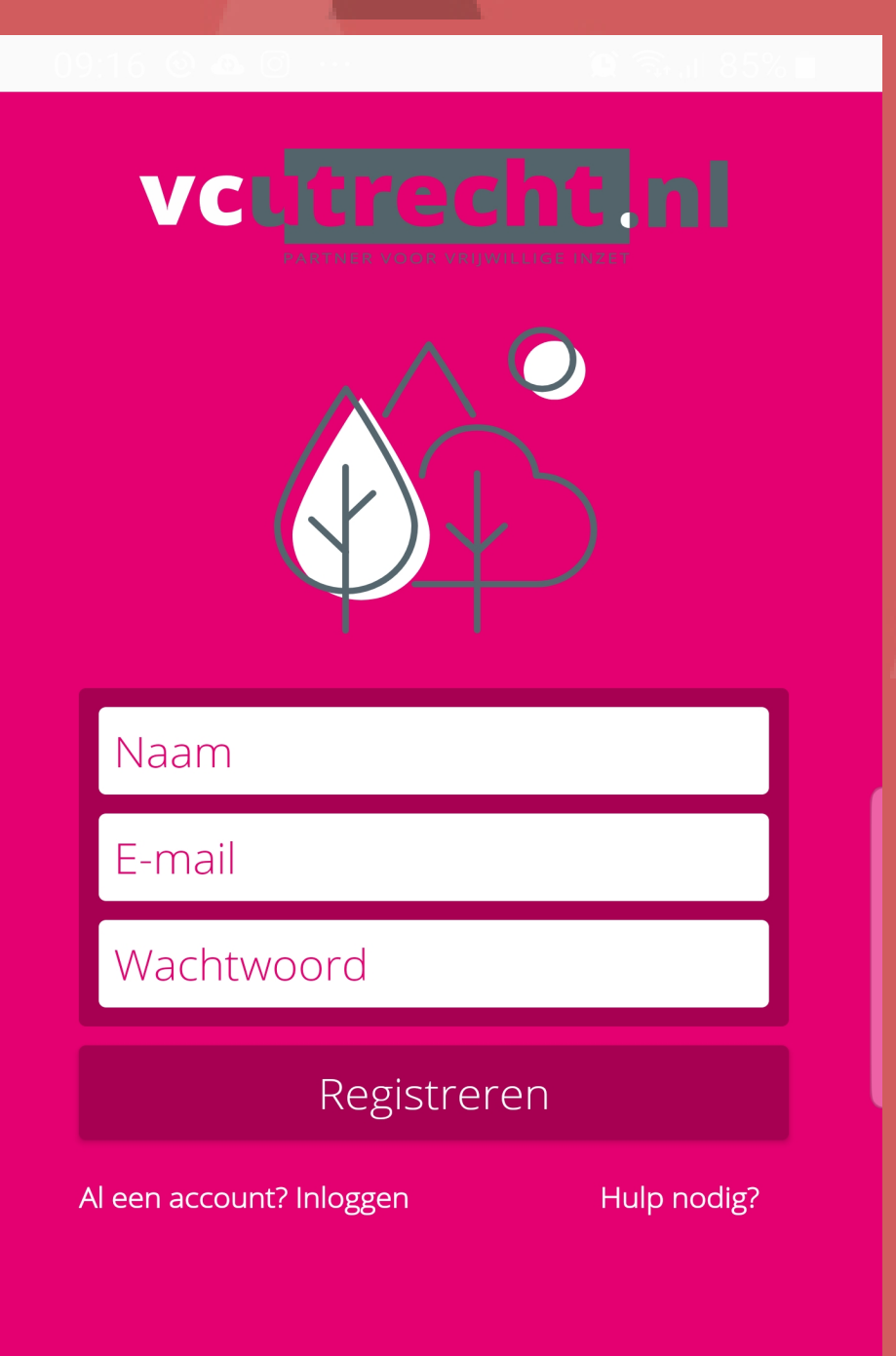

- <u>#1</u>: Vul je naam en email in
- <u>#2</u>: Kies een wachtwoord
- <u>#3</u>: Registreer jezelf
- <u>#4</u>: Je kunt meteen beginnen

02

01

Als je een account hebt kun je altijd opnieuw inloggen, druk op de link "inloggen" onder de registreren knop

C. 2. 2 & C.

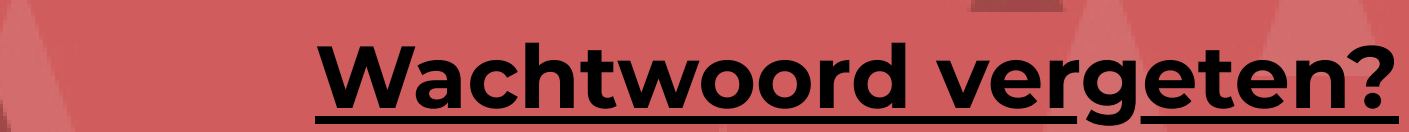

<

 $\bigcirc$ 

Geen probleem! Klik op "Wachtwoord

vergeten" bij het login scherm. Je wordt doorverwezen naar een externe website. Vul hier je emailadres in. Je krijgt dan een link toegestuurd om je wachtwoord te resetten

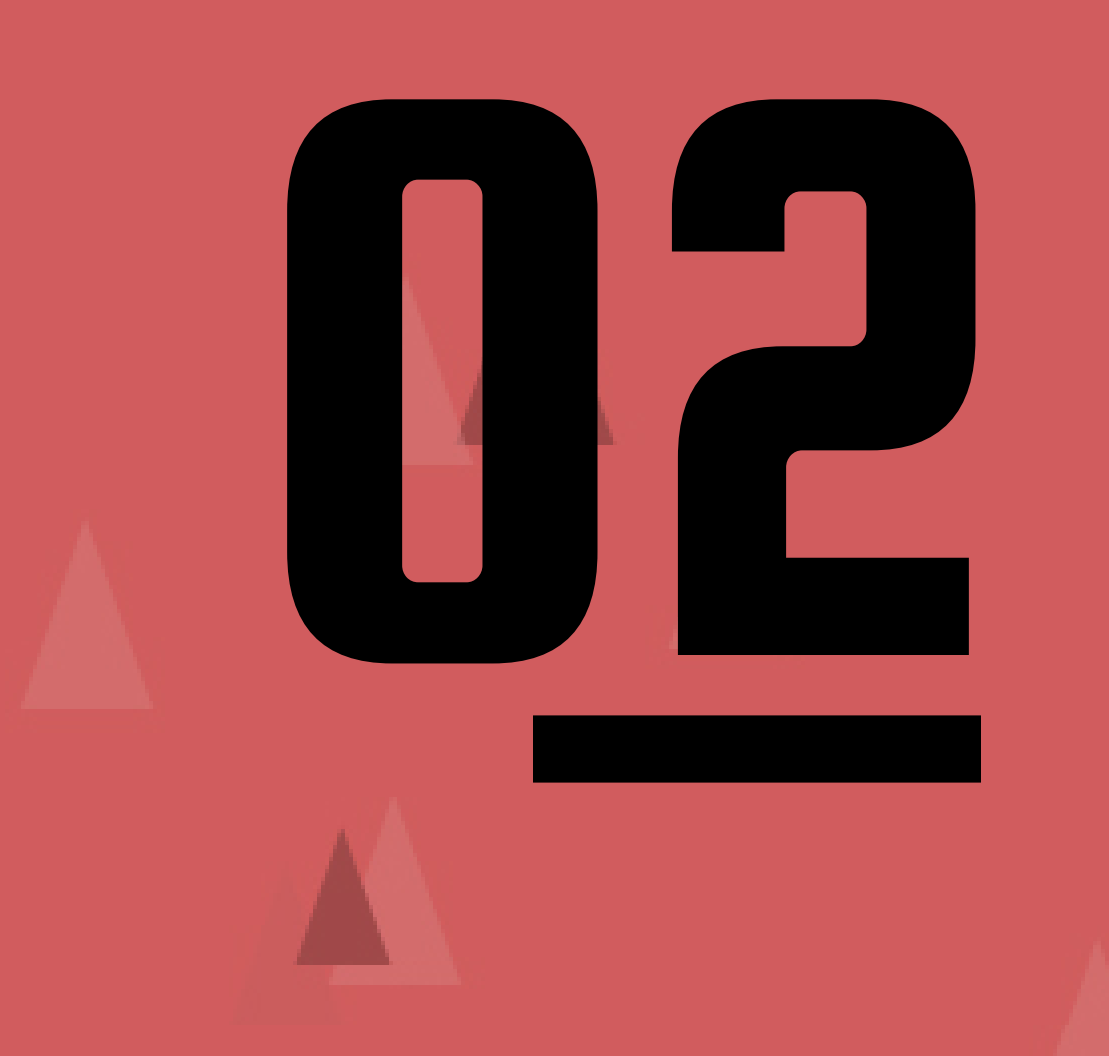

# Voorkeuren instellen

In de volgende schermen kun je je voorkeuren instellen. Vul hier in wat je postcode is, het aantal beschikbare uren per week en eventueel welke sector jouw voorkeur heeft

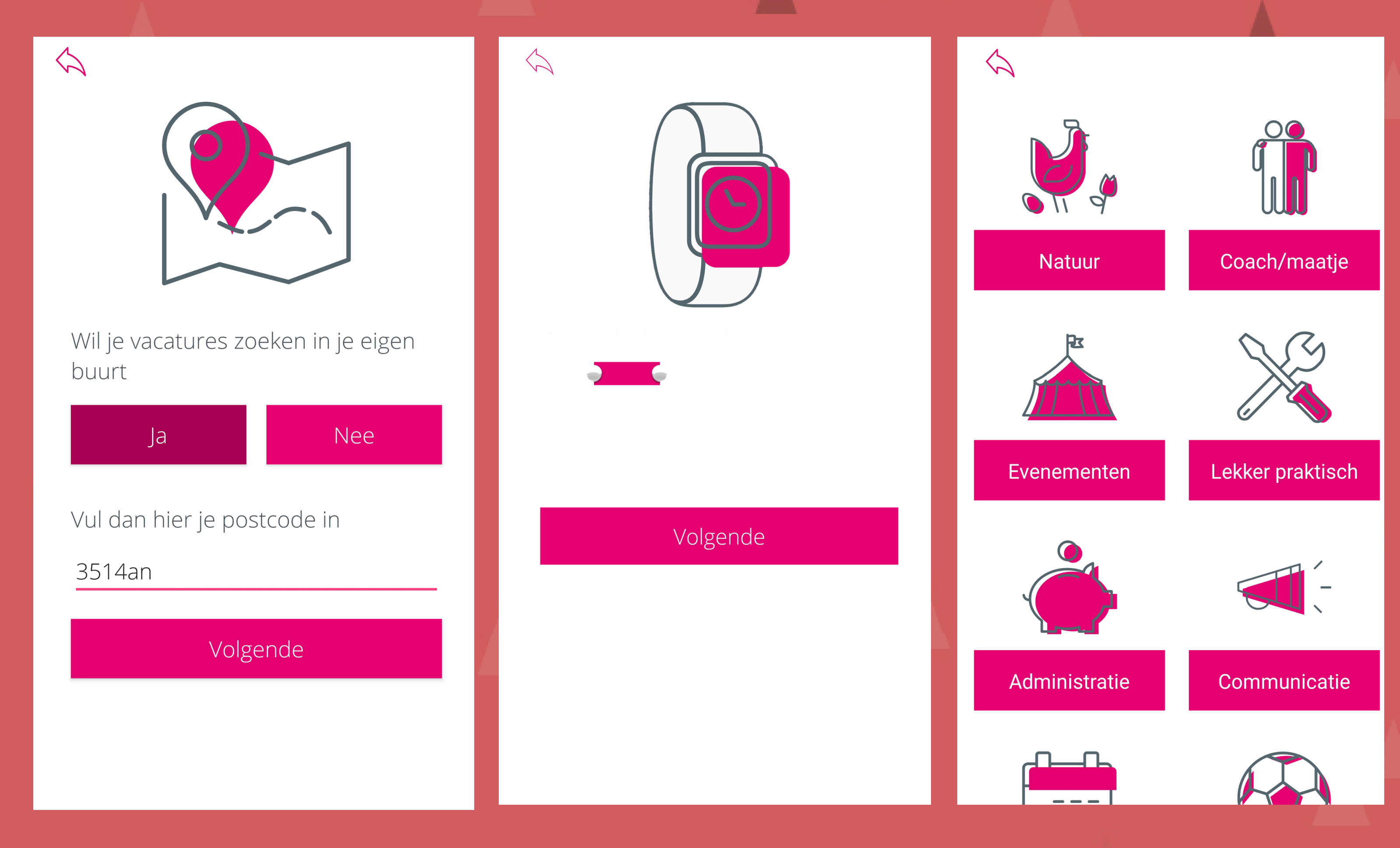

### Deze voorkeuren kun je overigens altijd wijzigen in het menu bij je profiel

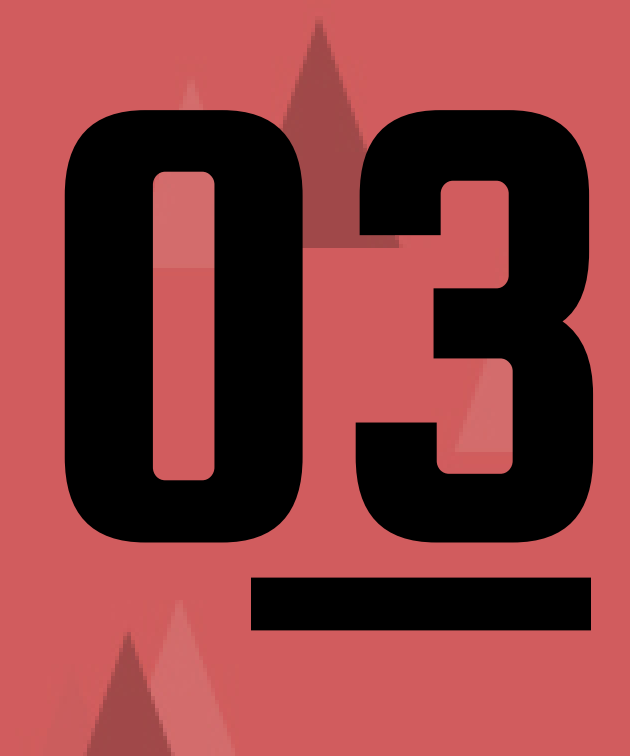

### Swipe naar leuke klussen

Als je jouw voorkeuren hebt aangegeven kun je aan de slag met het zoeken naar leuke vrijwilligersklussen

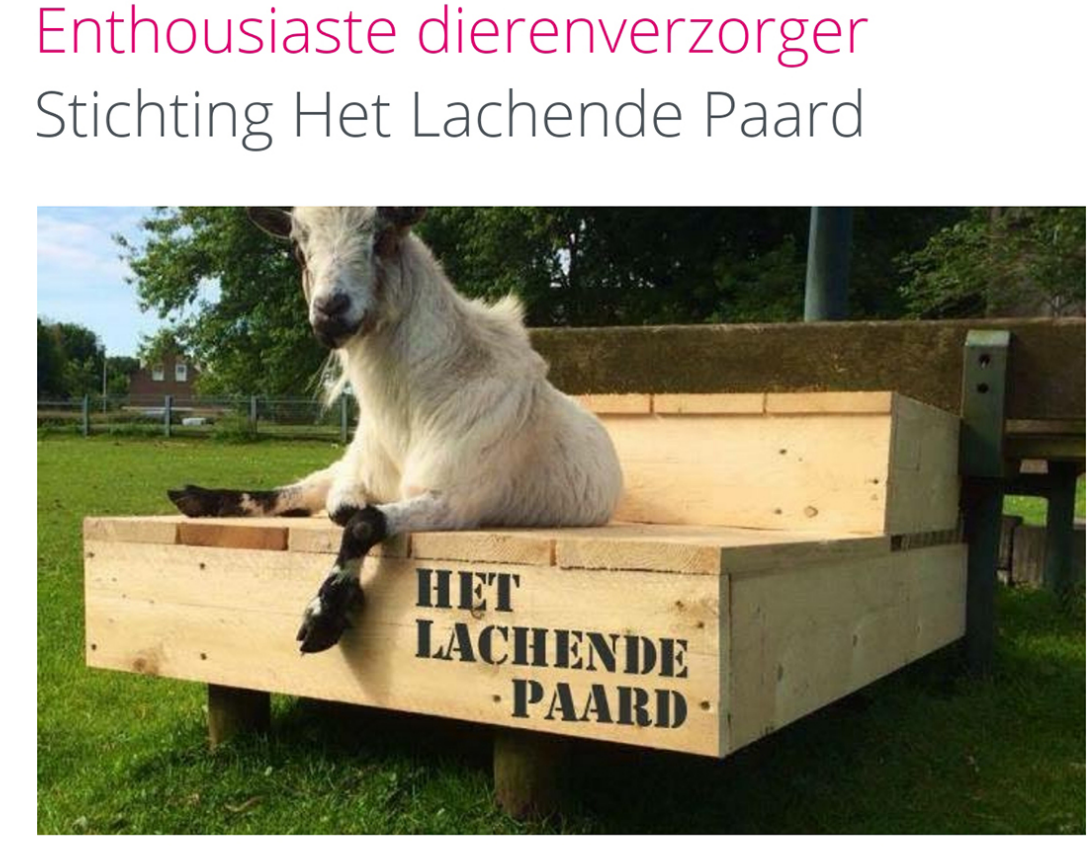

Wil jij helpen met het verzorgen van onze dieren? Wij zoeken enthousiaste vrijwilligers die het leuk vinden om lekker buiten bezig te zijn

MEER

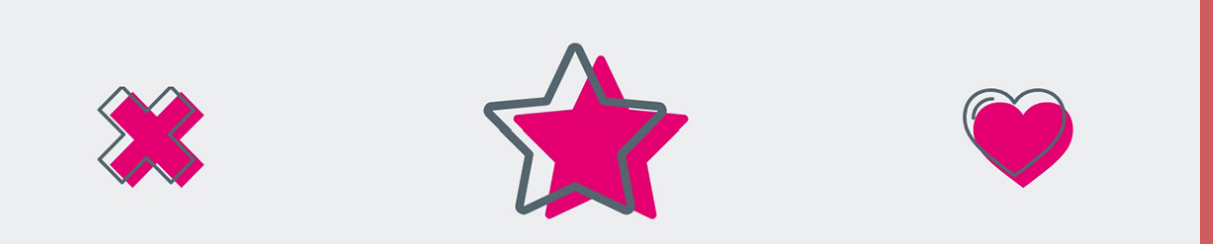

Swipe naar rechts of druk op het hartje om de klus in je lijst met favorieten te zetten

Swipe naar links of druk op het kruisje als deze vacature je niet aanspreekt.

> Vind je de vacature wel leuk maar hoeft deze niet in je favorieten maar zou je meer als deze willen zien? Druk dan op het sterretje

Direct chatten

Wil je meer weten over een bepaalde klus? Dan kun je meteen in contact komen met degene die de klus coördineert.

 $\langle \rangle$ 

# Druk op het chatwolkje bij de vacature

En stel je vraag. De coördinator van de klus ontvangt meteen jouw bericht

Ik heb een vraag over vacature Dierenbuddy

Bericht

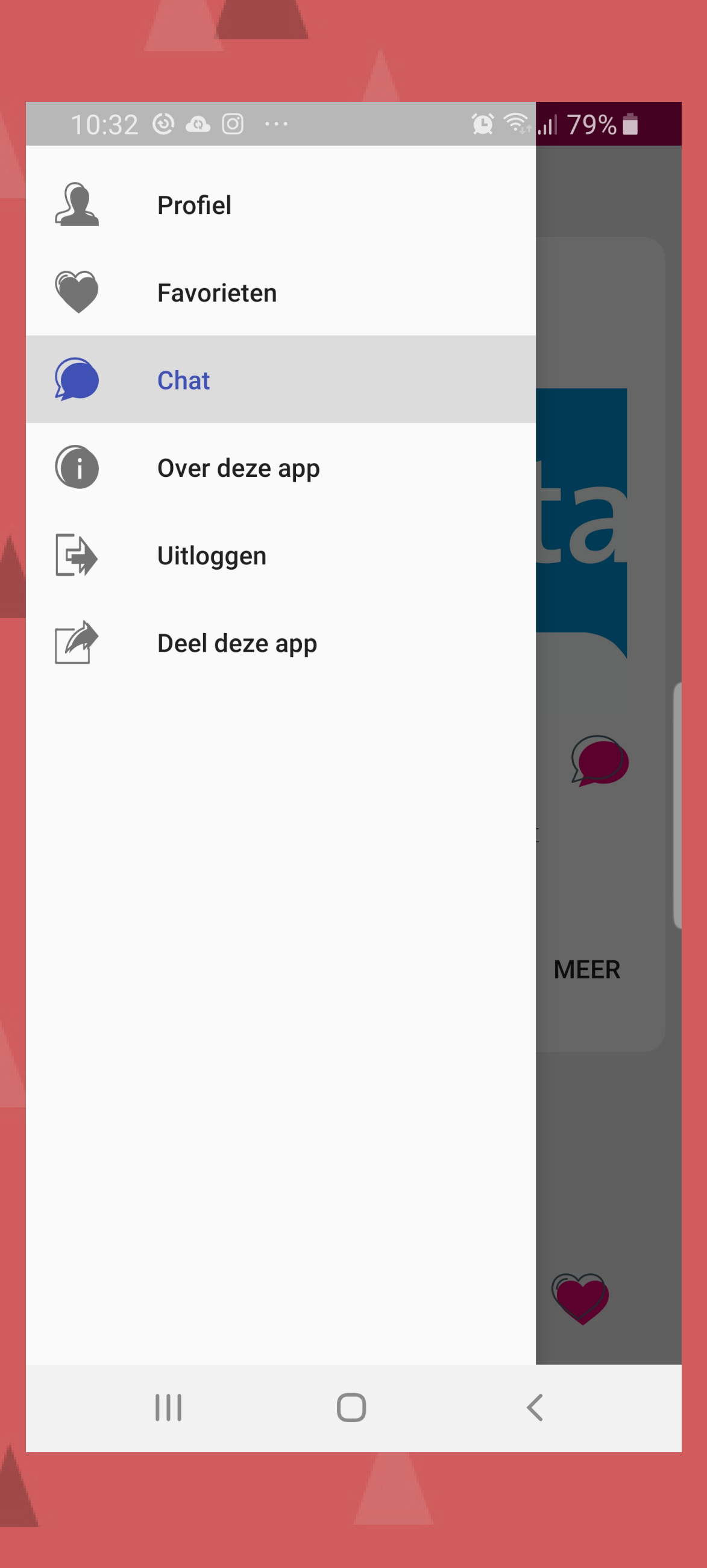

# Actieve chats weergeven

Open het menu om de actieve chats weer te geven. Hier zie je met wie je allemaal contact hebt.

Voor alle overige vragen over de app kun je naar www.vinderweb.nl